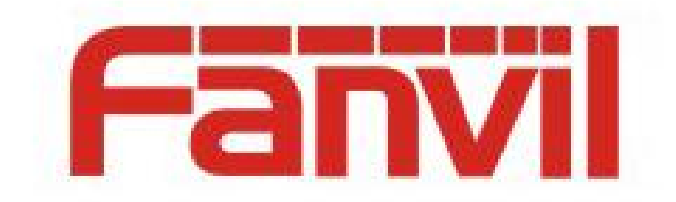

# 802.1X 环境搭建 及话机配置使用说明

版本: <2.0>

发布日期: <2018-7-30>

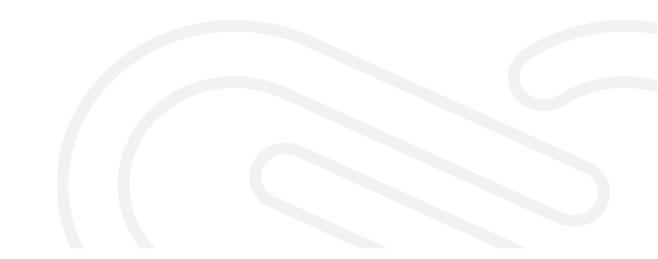

## 目录

| 1 | 修订    | 历史                            | 1  |  |  |  |  |  |
|---|-------|-------------------------------|----|--|--|--|--|--|
| 2 | 802.1 | 802.1X 介绍                     |    |  |  |  |  |  |
|   | 2.1   | 概述                            | 2  |  |  |  |  |  |
|   | 2.2   | 802.1x 认证体系及流程                | 2  |  |  |  |  |  |
| 3 | 802.1 | x 环境搭建                        | 4  |  |  |  |  |  |
|   | 3.1   | 服务器配置                         | 4  |  |  |  |  |  |
|   | 3.2   | 修改配置文件                        | 7  |  |  |  |  |  |
|   | 3.3   | 交换机配置(以深圳锐捷交换机 RG-S2312-P 为例) | 9  |  |  |  |  |  |
|   | 3.4   | 802.1x 的三种认证配置                | 11 |  |  |  |  |  |
|   | 3.5   | 证书制作                          | 11 |  |  |  |  |  |
| 4 | 设备端配置 |                               |    |  |  |  |  |  |
|   | 4.1   | EAP-MD5 认证                    | 13 |  |  |  |  |  |
|   | 4.2   | EAP-TLS 认证                    | 13 |  |  |  |  |  |
|   | 4.3   | PEAP-mschapv2 认证              | 14 |  |  |  |  |  |
| 5 | 认证    | 过程抓包                          | 15 |  |  |  |  |  |
|   | 5.1   | 服务器端抓包                        | 15 |  |  |  |  |  |
|   | 5.2   | 设备端抓包                         | 15 |  |  |  |  |  |
| 6 | 可能    | 遇到的问题解决方法                     | 17 |  |  |  |  |  |

# 1 修订历史

#### 修订历史:

| 版本  | 作者    | 发布时间         | 说明                       |
|-----|-------|--------------|--------------------------|
| 1.0 | <刘蕾>  | <2014-8-7>   | <初始版本>                   |
| 2.0 | <宋蒙蒙> | <2018-05-22> | <更新认证抓包示例,添加设备端配置截图,添加交换 |
|     |       |              | 机配置说明,更新文档格式和部分技术相关介绍>   |
|     |       |              |                          |
|     |       |              |                          |
|     |       |              |                          |
|     |       |              |                          |
|     |       |              |                          |
|     |       |              |                          |
|     |       |              |                          |

## 2 802.1X 介绍

#### 2.1 概述

802.1X 协议起源于 802.11 协议,后者是 IEEE 的无线局域网协议,制订 802.1X 协议 的初衷是为了解决无线局域网用户的接入认证问题。IEEE802LAN 协议定义的局域网并不 提供接入认证,只要用户能接入局域网控制设备(如 LANS witch),就可以访问局域网中的 设备或资源。这在早期企业网有线 LAN 应用环境下并不存在明显的安全隐患。 随着移动办公及驻地网运营等应用的大规模发展,服务提供者需要对用户的接入进行控制 和配置。尤其是 WLAN 的应用和 LAN 接入在电信网上大规模开展,有必要对端口加以控 制 以实现用户级的接入控制,802.1X 就是 IEEE 为了解决基于端口的接入控制(Port-Based Network Access Control)而定义的一个标准。

#### 2.2 802.1x 认证体系及流程

802.1x 是根据用户 ID 或设备,对网络客户端(或端口)进行鉴权的标准。该流程被称为"端口级别的鉴权"。它采用 RADIUS (远程认证拨号用户服务)方法,并将其划分为三个不同小组:请求方、认证方和授权服务器。

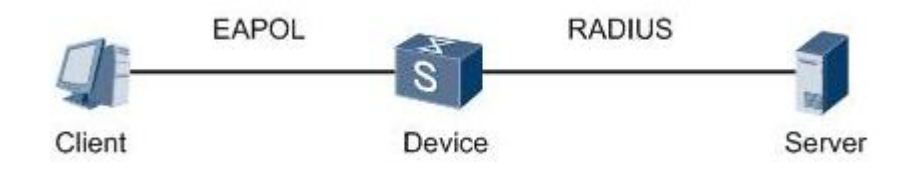

#### 图 1 802.1X 认证的体系结构

802.1x 标准应用于试图连接到端口或其它设备(如 Cisco Catalyst 交换机或 Cisco Aironet 系列接入点)(认证方)的终端设备和用户(请求方)。认证和授权都通过鉴权服务器 (如 Cisco Secure ACS)后端通信实现。IEEE 802.1x 提供自动用户身份识别,集中进行鉴 权、密钥管理和 LAN 连接配置。 整个 802.1x 的实现设计三个部分,请求者系统、认证系 统和认证服务器系统。

认证过程:

(1) 客户端向接入设备发送一个 EAPoL-Start 报文,开始 802.1x 认证接入;

(2) 接入设备向客户端发送 EAP-Request/Identity 报文,要求客户端将用户名送上 来;

(3) 客户端回应一个 EAP-Response/Identity 给接入设备的请求,其中包括用户名;

(4) 接入设备将 EAP-Response/Identity 报文封装到 RADIUS Access-Request 报文中, 发送给认证服务器;

(5) 认证服务器产生一个 Challenge, 通过接入设备将 RADIUS Access-Challenge 报

文发送给客户端,其中包含有 EAP-Request/MD5-Challenge;

(6) 接入设备通过 EAP-Request/MD5-Challenge 发送给客户端,要求客户端进行认证

(7) 客户端收到 EAP-Request/MD5-Challenge 报文后,将密码和 Challenge 做 MD5 算 法后的 Challenged-Pass-word,在 EAP-Response/MD5-Challenge 回应给接入设备

(8) 接入设备将 Challenge, Challenged Password 和用户名一起送到 RADIUS 服务器,由 RADIUS 服务器进行认证

(9) RADIUS 服务器根据用户信息,做 MD5 算法,判断用户是否合法,然后回应认证成功/失败报文到接入设备。如果成功,携带协商参数,以及用户的相关业务属性给用户授权。如果认证失败,则流程到此结束;

(10)如果认证通过,用户通过标准的DHCP协议(可以是DHCP Relay),通过接入设备获取规划的IP地址;

(11) 如果认证通过, 接入设备发起计费开始请求给 RADIUS 用户认证服务器;

(12) RADIUS 用户认证服务器回应计费开始请求报文。用户上线完毕。

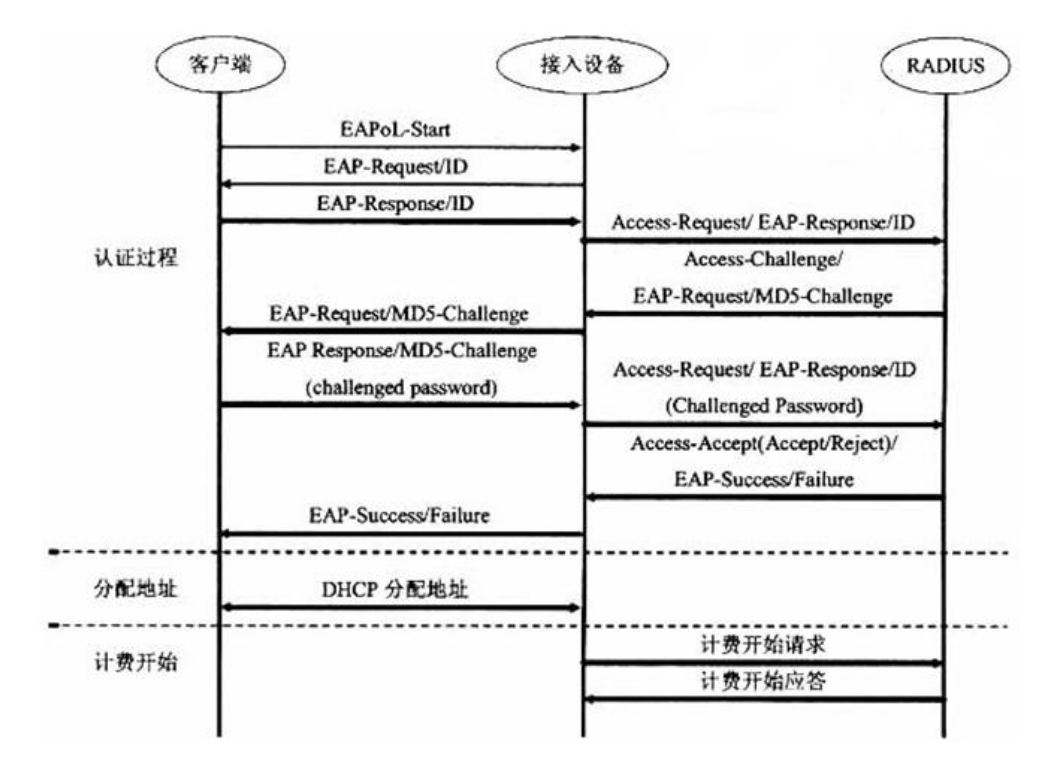

图 2 基于 EAP-MD5 的 802.1X 认证流程

## 3 802.1x 环境搭建

#### 3.1 服务器配置

#### 1. 安装 FreeRadius

软件下载路径: <u>\\172.16.1.9\share\Testing\_department\software</u>

安装 FreeRADIUS-server-2.2.0-x86.rar (此版本就是将 linux 的 freeRadius 编译成 windows 版本了),或是去官网下载。这里以 FreeRADIUS-server-2.2.0-x86.rar 为例。 解压 FreeRADIUS-server-2.2.0-x86.rar,双击 FreeRADIUS-server-2.2.0-x86.exe,安装 程序,这里按默认路径安装,如图:

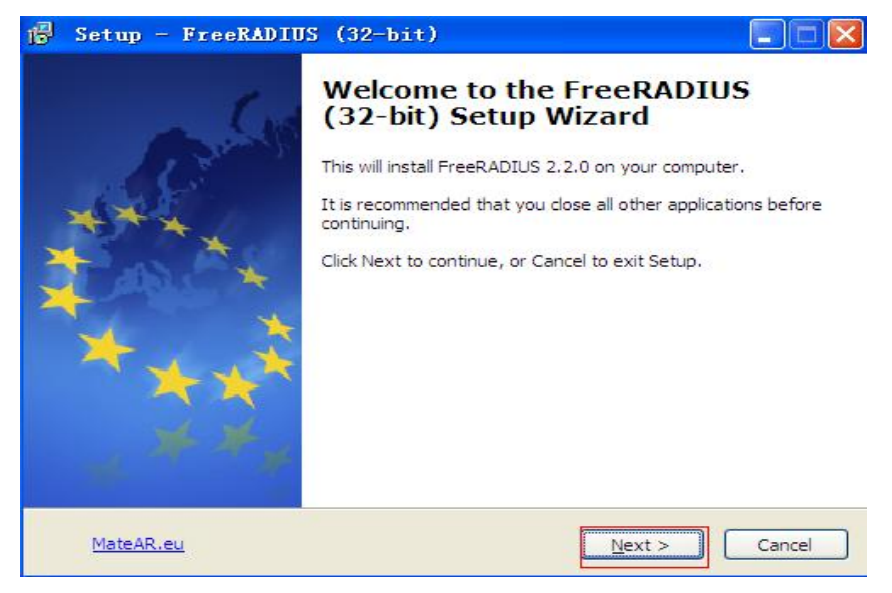

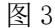

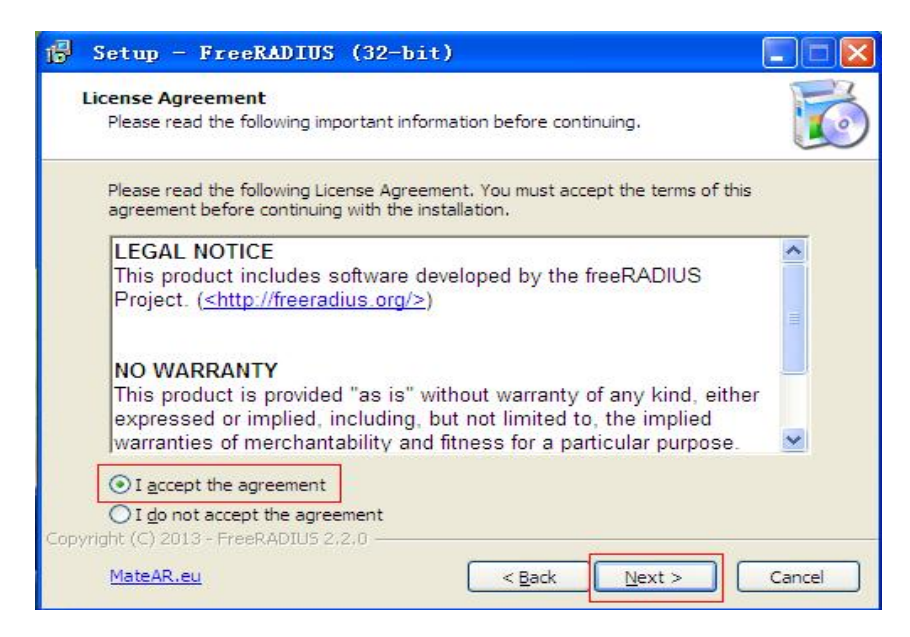

| 🗗 Setup - FreeRADIUS (32-bit)                                                            |          |
|------------------------------------------------------------------------------------------|----------|
| <b>Information</b><br>Please read the following important information before continuing. | <b>S</b> |
| When you are ready to continue with Setup, click Next.                                   |          |
| FreeRADIUS 2.2.0 (32-bit)                                                                | ^        |
| This setup application will install FreeRADIUS 2.2.0 for Windows (32-bit).               |          |
| Build Options                                                                            |          |
| OpenSSL 1.0.1c                                                                           |          |
| ODBC support (unixODBC 2.3.1)                                                            |          |
| - OpenLDAD 2.4.22                                                                        | ~        |
| Copyright (C) 2013 - FreeRADIUS 2.2.0                                                    |          |
| MateAR.eu < <u>B</u> ack <u>Next</u> >                                                   | Cancel   |

| Setup - FreeRADIUS (32-bit)                        |             |
|----------------------------------------------------|-------------|
| User Information<br>Please enter your information. | <b>E</b>    |
| User Name:                                         |             |
| Administrator                                      |             |
| Organisation:                                      |             |
| MateAR.eu                                          |             |
|                                                    |             |
| pyright (C) 2013 - FreeRADIUS 2.2.0                | xt > Cancel |

图 6

| 😰 Setup - FreeRADIUS (32-bit)                                              |            |
|----------------------------------------------------------------------------|------------|
| Select FreeRADIUS Directory<br>Where should FreeRADIUS files be installed? |            |
| Select the folder in which Setup should install FreeRADIUS, then click     | «Next.     |
| FreeRADIUS Physical Path:                                                  |            |
| C:\FreeRADIUS                                                              | Browse     |
|                                                                            |            |
|                                                                            |            |
|                                                                            |            |
|                                                                            |            |
|                                                                            |            |
|                                                                            |            |
|                                                                            |            |
| Copyright (C) 2013 - FreeRADIUS 2.2.0                                      |            |
| MateAR.eu                                                                  | t > Cancel |
|                                                                            |            |

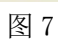

| Rea | ady to Install<br>Setup is now ready to begin installing FreeRADIUS (32-bit) on your computer.                 | 0 |
|-----|----------------------------------------------------------------------------------------------------|---|
| 1   | Click Install to continue with the installation, or click Back if you want to review or<br>hange any settings. |   |
| 1   | User information:                                                                                              |   |
|     | Administrator<br>MateAR.eu                                                                                     |   |
|     | Start Menu folder:<br>FreeRADIUS Server 2.2.0                                                                  |   |
|     | Windows Architecture:<br>x86                                                                                   |   |
|     | FreeRADIUS Details:<br>Install folder: C:\FreeRADIUS                                                           |   |
|     | 2                                                                                                    |   |

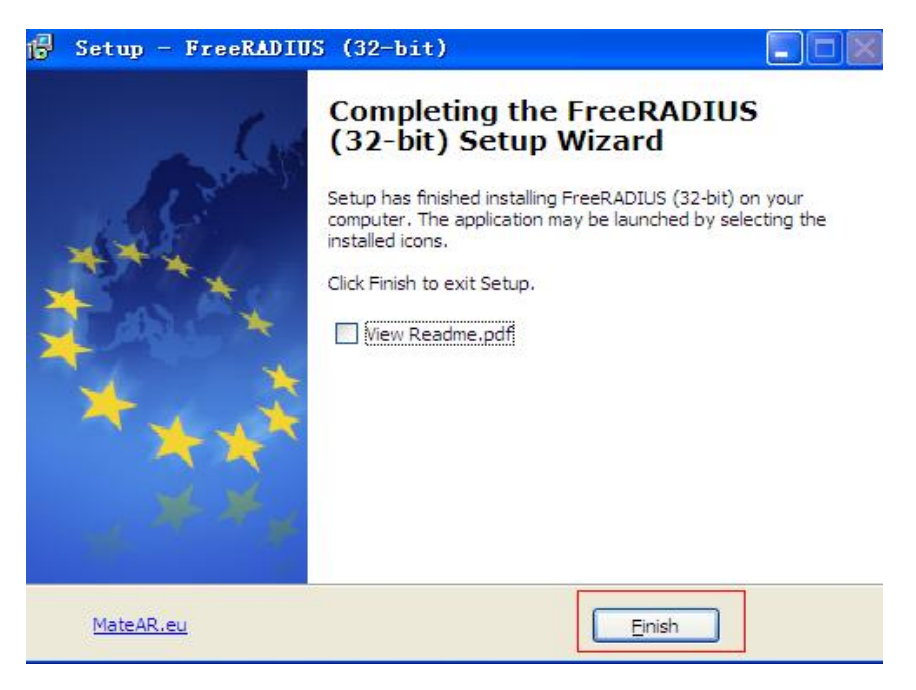

#### 2. 测试软件

点击开始-所有程序-FreeRADIUS Server 2.2.0-Start RADIUS Server, 如图:

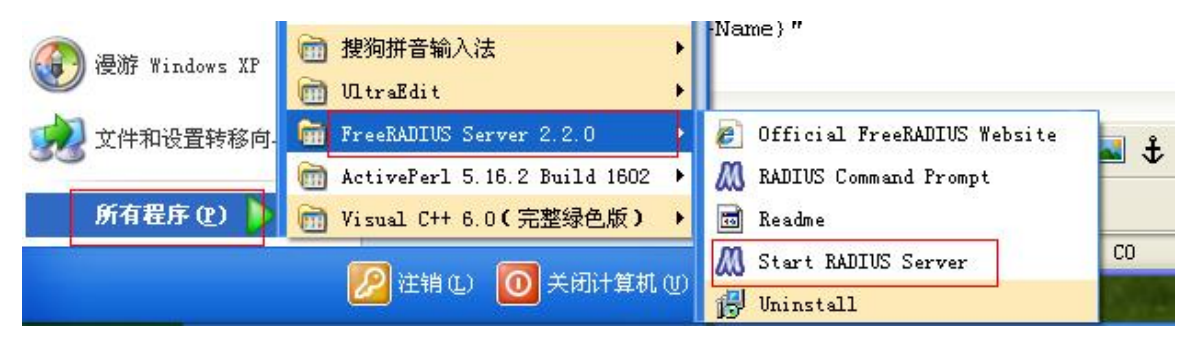

图 10

成功后,显示如下信息:

```
Listening on authentication address * port 1812
Listening on accounting address * port 1813
Listening on authentication address 127.0.0.1 port 18120 as server inner-tunnel
Listening on proxy address * port 1814
Ready to process requests.
```

## 3.2 修改配置文件

1. 安装完成后,进入 C:\FreeRADIUS\etc\raddb 目录,修改 clients.conf:

client\_server localhost {

ipaddr = 127.0.0.1
port = 1812
type = "auth"
secret = "testing123"

#127.0.0.1 是服务器保留测试地址 #服务器默认的认证端口 #认证类型为 auth #共享秘钥

```
response window = 20
                                              #响应端口
                                              #
      max outstanding = 65536
                                                 #是否进行消息认证
      require message authenticator = yes
      zombie period = 40
                                               #
                                                 #服务器状态检查
      status check = "status-server"
      ping interval = 30
                                              #
      check interval = 30
                                              #检查时间间隔
      num answers to alive = 3
                                              #
      num pings to alive = 3
                                               #
      revive interval = 120
                                               #恢复时间间隔
                                               #状态检查超时时间
      status check timeout = 4
 coa {
      irt = 2
                                              #初始重传时间
      mrt = 16
                                              #最大重传时间
      mrc = 5
                                              #最大重传次数
      mrd = 30
                                              #最大重传持续时间
 }
}
# 这里的 client 是指交换机
client 10.1.1.2/8 {
                             #服务器地址/子网掩码为 255.0.0.0
   require_message_authenticator = yes #是否认证信息
                          # NAS 与 radius 间的通信密码 key
            = qq
   secret
                           # 域名,可以随便写,这里的 rui jie 是我们要认证
   shortname
             =ruijie
交换机的型号
}
```

2. 进入 C:\FreeRADIUS\etc\raddb 目录,打开 users,在里面设置用户名、密码(也可以使用默认的),如图:

```
qq Cleartext-Password := "qq'
Reply-Message = "Hello, %{User-Name}"
iketestuser EAP-IKEv2-IDType := KEY_ID, EAP-IKEv2-Secret := 'qq'
bob Digest-HA1 := "12af60467a33e8518da5c68bbff12b11"
```

所以设备的 802.1x 认证的用户名: qq, 密码是: qq。相应的服务器端也要配置为此用户 名及密码。

注:如果话机认证不能通过,将 testing Cleartext-Password := "testing"加在第一行, 用此用户名密码进行认证.

3. 运行服务器,看是否正常,正常会显示如下信息

#### 3.3 交换机配置

#### 3.3.1 以深圳锐捷交换机 RG-S2312-P 为例

1. 认证服务器必须能与 pc 互通,目前没有找到修改交换机 IP 的方法,所以只能修改 自己 pc 网段和交换机 IP 在同一网段即可。交换机 IP 地址: 10.1.1.1./8

2. 进入交换机 web 配置界面(http://10.1.1.1),配置 802.1x 认证。也可以使用命 令来配置 (具体参考交换机的命令配置文档)。

3. 配置交换机 802.1x 功能,注意交换机与认证服务器通信密钥,认证用户名/密码必须配置正确。通信秘钥、认证名、密码等在本文 3.2 中已作说明。

|                                                              |         | ľ           | Ruíjíe<br>16-523126-P | Lir<br>Pi<br>Con | RIACT A 1/2 X A 2/2<br>POE A /2 X A 2/2<br>Cole<br>Link/ACT: Green<br>PoE Creen | -100M Yellow-10  |                             | LINKACT: VISED |               |                  | 10 secs $\checkmark$ Apply |
|--------------------------------------------------------------|---------|-------------|-----------------------|------------------|---------------------------------------------------------------------------------|------------------|-----------------------------|----------------|---------------|------------------|----------------------------|
| 🖹 Save 🔨 🗡 Tools 🔭                                           | -       | -           |                       | _                | _                                                                               | _                | _                           | _              | _             | System Up        | Time:0 days 0:3:55         |
| RG-S2312G-P                                                  | 802.1X  | State       |                       | Olisab           | led                                                                             | 1                | <ul> <li>Enabled</li> </ul> | 1              |               |                  | Apply                      |
| Configuration<br>E 2 Features<br>CoS                         | Auth Me | ode         |                       | Port Bas         | ed y                                                                            | -                |                             |                |               |                  | Apply                      |
| Security     Trusted Host     Port Security     One Security | Auth Pr | otocol      |                       | RADIUS           | EAP                                                                             | ~                |                             |                |               |                  | Apply                      |
| 802.1X                                                       | 802.1X  | Port Acc    | ess Control           |                  |                                                                                 |                  |                             |                |               |                  |                            |
| 802.1X User                                                  | From P  | ort         |                       | 01               | 2                                                                               | ~1               | To Port                     |                | 01            | $\sim$           |                            |
| Initialize Port(s)                                           | QuietPe | eriod (0-65 | 535)                  | 60               |                                                                                 | sec              | SuppTimeout                 | (1-65535)      | 30            | sec              |                            |
| Reauthenticate Port(s                                        |         |             |                       |                  |                                                                                 |                  |                             |                | 2             |                  |                            |
| SSL Settings                                                 | Server  | imeout (1   | -65535)               | 30               |                                                                                 | sec              | MaxReq (1-10                | ))             | times         |                  |                            |
| + SSH                                                        | TxPerio | d (1-6553   | 5)                    | 30               |                                                                                 | sec              | ReAuthPeriod                | l (1-65535)    | 3600          | sec              |                            |
| MAC-based Access Contr                                       | ReAuth  | entication  |                       | Disabled         | 2                                                                               | ~                | Port Control                |                | Auto          | ~                | Refresh                    |
| E ACL                                                        | Capabil | ity         |                       | None             |                                                                                 | ~                | Direction                   |                | Both          |                  | Apply                      |
| ± Monitoring                                                 |         | 2           |                       | -                |                                                                                 |                  |                             |                |               |                  |                            |
|                                                              | Port    | AdmDir      | Port Control          | TxPeriod         | Quiet<br>Period                                                                 | Supp-<br>Timeout | Server-<br>Timeout          | MaxReq         | ReAuth Period | ReAuthentication | Capability                 |
|                                                              | 1       | Both        | Auto                  | 30               | 60                                                                              | 30               | 30                          | 2              | 3600          | Disabled         | None                       |
|                                                              | 2       | Both        | Auto                  | 30               | 60                                                                              | 30               | 30                          | 2              | 3600          | Disabled         | None                       |
|                                                              | 3       | Both        | Auto                  | 30               | 60                                                                              | 30               | 30                          | 2              | 3600          | Disabled         | None                       |
|                                                              | 4       | Both        | Auto                  | 30               | 60                                                                              | 30               | 30                          | 2              | 3600          | Disabled         | None                       |
|                                                              | 5       | Both        | Auto                  | 30               | 60                                                                              | 30               | 30                          | 2              | 3600          | Disabled         | None                       |
|                                                              | 7       | Roth        | Auto                  | 30               | 60                                                                              | 30               | 30                          | 2              | 2600          | Enabled          | Authenticator              |
|                                                              | 8       | Both        | Auto                  | 30               | 60                                                                              | 30               | 30                          | 2              | 3600          | Enabled          | Authenticator              |

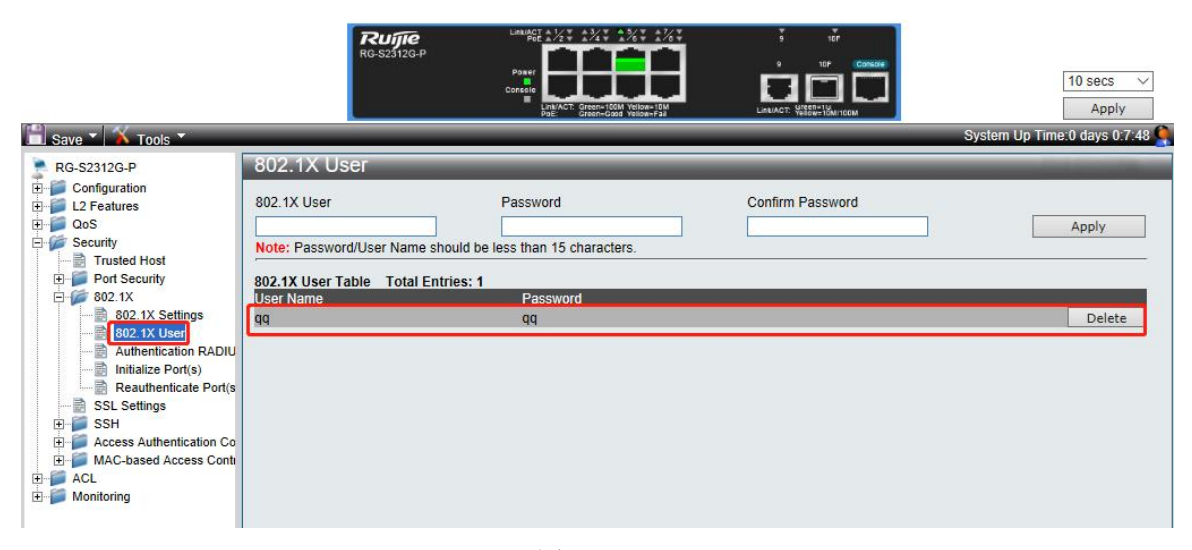

图 13

|                                                                                                    | <b>RUjje</b><br>RG-52312G-Р                                                                                                    | Lina (A<br>Pose<br>Concel              | Eren-Goo          | 4 Yellow-Faz  | Linkingt |     |       | 10 secs V<br>Apply      |
|----------------------------------------------------------------------------------------------------|----------------------------------------------------------------------------------------------------|----------------------------------------|-------------------|---------------|----------|-----|-------|-------------------------|
| 🔲 Save 🎽 👗 Tools 🎽                                                                                                    | 2                                                                                                    | _                                      | _                 | _             | _        |     | Syste | m Up Time:0 days 0:8:59 |
| RG-S2312G-P                                                                                                    | Authentication RAD                                                                                                    | US Server                              |                   |               |          |     |       |                         |
| Configuration  Configuration  Confi | Index<br>IP Address<br>Authentic Port (1-65535)<br>Accounting Port (1-65535)<br>Timeout (1-255)<br>Retransmit (1-255)<br>Key (Max:32 characters)<br>Confirm Key | 1<br>0.0.0.0<br>1812<br>1813<br>5<br>2 |                   | secs<br>times |          |     |       | Apply                   |
| Access Authentication Co     MAC-based Access Contr                                                                                                    | RADIUS Server List                                                                                                    |                                        |                   | -             |          | ~   |       |                         |
| ACL                                                                                                    | 10 1 12                                                                                                    | Auth-Port                              | Acct-Port<br>1813 | Timeout       | 2        | Rey |       | Edit                    |
|                                                                                                    | 2 3                                                                                                    | 1012                                   | 1013              |               | 2        | чч  |       | Luit Delete             |

图 14

4. 认证服务器连接在绿色标示对应的对口,认证客户端连接在红线标识的端口即可。

| Port | AdmDir | Port Control | TxPeriod | Quiet<br>Period | Supp-<br>Timeout | Server-<br>Timeout | MaxReq | ReAuth Period | ReAuthentication | Capability    |
|------|--------|--------------|----------|-----------------|------------------|--------------------|--------|---------------|------------------|---------------|
| 1    | Both   | Auto         | 30       | 60              | 30               | 30                 | 2      | 3600          | Enabled          | Authenticator |
| 2    | Both   | Auto         | 30       | 60              | 30               | 30                 | 2      | 3600          | Enabled          | Authenticator |
| 3    | Both   | Auto         | 30       | 60              | 30               | 30                 | 2      | 3600          | Enabled          | Authenticator |
| 4    | Both   | Auto         | 30       | 60              | 30               | 30                 | 2      | 3600          | Enabled          | None          |
| 5    | Both   | Auto         | 30       | 60              | 30               | 30                 | 2      | 3600          | Disabled         | None          |
| 6    | Both   | Auto         | 30       | 60              | 30               | 30                 | 2      | 3600          | Disabled         | None          |
| 7    | Both   | Auto         | 30       | 60              | 30               | 30                 | 2      | 3600          | Disabled         | None          |
| 8    | Both   | Auto         | 30       | 60              | 30               | 30                 | 2      | 3600          | Disabled         | None          |
| 9    | Both   | Auto         | 30       | 60              | 30               | 30                 | 2      | 3600          | Disabled         | None          |
| 10   | Both   | Auto         | 30       | 60              | 30               | 30                 | 2      | 3600          | Disabled         | None          |

图 15

注: 认证服务器端抓包过滤 EAP 看到服务器与认证交换机之间的数据往来,所以要使用借助 hub 来抓取设备认证过程的数据包。

#### 3.3.2 以北京思科 2560 交换机为例(新添加)

PC 通过 SecureCRT 连接 console 口 目前设置 24 口为验证口

Dot1x (802.1x) configuration method for switches.

| Command                | Purpose                                     |
|------------------------|---------------------------------------------|
| configure term<br>inal | 进入全局配置模式<br>Enter global configuration mode |

| aaa new-mode<br>I                                             | 启用 AAA.<br>Enable AAA.                                                                                                    |
|---------------------------------------------------------------|----------------------------------------------------------------------------------------------------|
| aaa authentica<br>tion dot1x def<br>ault group radi<br>us     | 创建一个缺省 IEEE 802.1x 认证方法列表<br>Create a list of default IEEE 802.1x authentication methods                                                                                                    |
| dot1x system-<br>auth-control                                 | 启用 IEEE 802.1x 认证的全局配置<br>Enable global configuration for IEEE 802.1x certification                                                                                                    |
| aaa authorizati<br>on network{de<br>fault} group ra<br>dius   | (可选) 启用 VLAN 分配特性时需要此项配置<br>This configuration is required when enabling the VLAN allocati<br>on feature                                                                                                    |
| radius-server<br>host <i>ip-address</i><br>auth-port 18<br>12 | <ul> <li>(可选) 指定 radius 认证服务器的地址</li> <li>默认 udp 认证端口是 1812, 范围 0~65536.</li> <li>Optionally specify the address of the radius authentication ser ver,</li> <li>The default udp authentication port is 1812, with a range of 0~</li> </ul> |

|                                                                              | 65536.                                                                                                    |
|------------------------------------------------------------------------------|----------------------------------------------------------------------------------------------------|
| radius-server<br>key string                                                  | (可选)指定交换机与认证服务器通讯所需的密钥<br>Optionally, specify the key required for the switch to communi<br>cate with the authentication server                 |
| <b>Interface</b> interf<br>ace-id                                            | 进入需要启用 802.1x 认证的端口<br>Enter the port where 802.1x authentication is required                                                                   |
| switchport mo<br>de access                                                   | (可选) 设置端口的访问模式(如果 step6、7 已配置了 radius 服<br>务器)<br>(optional) set the access mode of the port (if step6, 7 has conf<br>igured the radius server) |
| authentication<br>port-control a<br>uto<br>or<br>dot1x port-con<br>trol auto | 启用此端口的 IEEE 802.1x 认证<br>Enable IEEE 802.1x certification for this port                                                                         |
| dot1x host-mo<br>de multi-host                                               | host-mode 是针对在端口下通过 hub 有多台机器上网的问题设置<br>的。默认的 single-host 只允许<br>一台机器能够使用该端口<br>Host-mode is set for problems where multiple machines are conn  |

|                                             | ected via the hub under the port. The default single-host is only a                                                                                                    |
|---------------------------------------------|----------------------------------------------------------------------------------------------------|
|                                             | llowed a machine can use this port                                                                                                    |
| dot1x max-rea<br>uth-req count              | <ul> <li>(可选)设置此端口在重启认证过程之前向客户端发送</li> <li>EAP-request/identity 帧的次数,范围是 1~10,默认是 2;建议为 10。</li> <li>(Optional) set the number of times this port sends eap-request /identity frames to the client before restarting the authenticati on process in a range of 1 to 10, with the default of 2. The rec ommended number is 10</li> </ul> |
| end                                         | 返回特权模式<br>Return privilege mode                                                                                                    |
| show authenti<br>cation<br>or<br>show dot1x | 验证你的 802.1x 配置.<br>Verify your 802.1x configuration.                                                                                                    |
| copy running-<br>config startup-<br>config  | <ul> <li>(可选)保存配置。建议在完全确定你的配置的情况下再保存你的配置.</li> <li>(Optional) save the configuration.</li> <li>It is recommended that you save your configuration after you are completely sure of it.</li> </ul>                                                                                                    |

## 3.4 802.1x 的三种认证配置

#### 1. EAP-MD5 认证

打开 C:\FreeRADIUS\etc\raddb\eap.conf

确认 eap {

 $default_eap_type = md5$ 

(一般默认为 md5)

2. EAP-TLS 认证

将 default\_eap\_type = md5 改为 default\_eap\_type = tls

3. PEAP-mschapv2 认证

将 default\_eap\_type = md5 改为 default\_eap\_type = peap

## 3.5 证书制作

参考 openvpn 文档,将 openvpn 制作的 4 个证书做成 802.1x 的认证证书:

- 1. client.pem: 将 client.key 中的全部内容 copy 到 client.crt 文件的最后
- 2. RootCA.pem: 将 ca.crt 改名为 RootCA.pem
- 3. server.pem: 将 server.crt 改名为 server.pem
- 4. server-key.pem: 将 server.key 改名为 server-key.pem

制作的4个证书放在FreeRADIUS\etc\raddb\certs下

本文以 X6 为准。

## 4.1 EAP-MD5 认证

| Fanvil |                   |                |       | i <del>¢</del> x ▼ ■ |
|--------|-------------------|----------------|-------|----------------------|
|        | 基本服务端口            | VPN            | 高级    |                      |
| > 系统   | LAW VEAN PRIORIT. | <u>u</u> (u~/) | 提交    |                      |
| · 网络   | 802.1X设定          |                |       |                      |
|        | 802.1×模式          | EAP-MD5 V      |       | 0                    |
| > 线路   | 密码:               | ••             |       | õ                    |
| > 电话设置 | CA证书:             | RootCA.pem     | 浏览上传  | 0                    |
|        | 设备证书:             | client.pem     | 浏览 上传 | 0                    |
| > 电读本  |                   |                | 提交    |                      |
|        | 证书文件 🕜            |                |       |                      |
|        | 文件类型              | 文件名称           | 文件大小  |                      |
| > 快捷健  | HTTPS证书文件         | https.pem      | 无效    | 选择    上传    删除       |

图 16

## 4.2 EAP-TLS 认证

| Fanvil |                        |                |                            | i φχ ▼ ■ |
|--------|------------------------|----------------|----------------------------|----------|
|        | 基本服务部                  | ii⊡ VPN        | 高级                         |          |
| · 系统   | CON YEAR HIGHLIT.      | <u>v</u> (v++) | 提交                         |          |
| > 网络   | 802.1X设定               |                |                            |          |
| > 线路   | 802.1x模式<br>认证:<br>密码: | qq<br>••       |                            | 0<br>0   |
| > 电试设置 | CA证书:                  | RootCA.pem     | 浏览 上传                      | ] 0      |
| > 电试本  | 设备证书:                  | client.pem     | 浏览         上传           提交 | 0        |
| > 通话记录 | 证书文件 🕜                 |                |                            |          |
|        | 文件类型                   | 文件名称           | 文件大小                       |          |
| > 快捷健  | HTTPS证书文件              | https.pem      | 无效                         | 选择上传删除   |

## 4.3 PEAP-mschapv2 认证

| Fanvil |                      |                 |       | en en en en en en en en en en en en en e |
|--------|----------------------|-----------------|-------|------------------------------------------|
|        | 基本服务端                | il VPN          | 高级    |                                          |
| > 系统   | ERIT VERIT INVIGITI. | [a](a)          | 提交    |                                          |
| > 网络   | 802.1X设定<br>802.1x模式 | PEAP-MSCHAPV2 V | _     | 0                                        |
| > 线路   | 认证:<br>密码:           | qq<br>••        |       | 0<br>0                                   |
| > 电话设置 | CA证书:                | RootCA.pem      | 浏览 上传 | 0                                        |
| > 电读本  | MERT 11.             | chent pent      |       |                                          |
| > 通话记录 | 证书文件 🍘               | 文件交致            | 文件十小  |                                          |
| > 快捷健  | HTTPS证书文件            | https.pem       | 无效    | 选择 上传 删除                                 |

图 18

注意:

认证需要上传的两个证书,请按照如下所示格式来命名证书文件。

| client.pem-DOT1X_CLIENT- | 2016/9/23 14:31 | PEM-DOT1X_CLIENT | 5 KB |
|--------------------------|-----------------|------------------|------|
| RootCA.pem-DOT1X_CA-     | 2016/9/23 14:30 | PEM-DOT1X_CA- 文件 | 2 KB |

注: 1. PEAP-mschapv2 认证只需要上传 RootCA.pem (RootCA.pem-DOT1X\_CA-) 这一个 证书即可,tls 认证需要同时上传 RootCA.pem-DOT1X\_CA-和 client.pem-DOT1X\_CLIENT-这 2 个证书。

2. 测 802.1x 时,话机 ip 为静态,需要用到证书的,话机时间要确保在证书使用 范围内,时间最好设置为 20140801. (date -s "2014-08-01 16:18"))

# 5 认证过程抓包

## 5.1 服务器端抓包

| No.         Time         Source         Destination         Protocol         Langt Info           34         2018-05-14         11:53:28.026618         10.1.1.1         10.1.1.2         RADIUS         218 Access-Request(1) (id=2, 1=176)           54         2018-05-14         11:53:52.785396         10.1.1.1         10.1.1.2         RADIUS         218 Access-Request(1) (id=2, 1=176)         Duplicate Requ           178         2018-05-14         11:53:52.785396         10.1.1.1         10.1.1.2         RADIUS         218 Access-Request(1) (id=3, 1=176)           181         2018-05-14         11:53:52.85936         10.1.1.1         10.1.1.2         RADIUS         133 Access-Challenge(11) (id=3, 1=91)           182         2018-05-14         11:53:52.78579724         10.1.1.1         10.1.1.2         RADIUS         251 Access-Request(1) (id=4, 1=209)           184         2018-05-14         11:53:53.044737         10.1.1.2         10.1.1.1         RADIUS         101 Access-Accept(2) (id=4, 1=59) |    |
|----------------------------------------------------------------------------------------------------|----|
| 34 2018-05-14 11:53:28.026618       10.1.1.1       10.1.1.2       RADIUS       218 Access-Request(1) (id=2, 1=176)         54 2018-05-14 11:53:23.0376911       10.1.1.1       10.1.1.2       RADIUS       218 Access-Request(1) (id=2, 1=176)         178 2018-05-14 11:53:52.0376911       10.1.1.1       10.1.1.2       RADIUS       218 Access-Request(1) (id=2, 1=176)         181 2018-05-14 11:53:52.03255       10.1.1.1       10.1.1.2       RADIUS       218 Access-Request(1) (id=3, 1=176)         181 2018-05-14 11:53:52.03255       10.1.1.2       10.1.1.1       RADIUS       133 Access-Challenge(11) (id=3, 1=91)         182 2018-05-14 11:53:52.0379724       10.1.1.1       10.1.1.2       RADIUS       251 Access-Request(1) (id=4, 1=209)         184 2018-05-14 11:53:53.044737       10.1.1.2       10.1.1.1       RADIUS       101 Access-Accept(2) (id=4, 1=59)                                                                                                    |    |
| 54 2018-05-14 11:53:52.876911       10.1.1.1       10.1.1.2       RADIUS       218 Access-Request(1) (id=2, 1=176), Duplicate Request(1) (id=2, 1=176), Duplicate Request(1) (id=3, 1=176)         178 2018-05-14 11:53:52.88236       10.1.1.1       10.1.1.2       RADIUS       218 Access-Request(1) (id=3, 1=176)         181 2018-05-14 11:53:52.88236       10.1.1.2       10.1.1.1       RADIUS       133 Access-Challenge(11) (id=3, 1=91)         182 2018-05-14 11:53:52.8979724       10.1.1.1       10.1.1.2       RADIUS       251 Access-Request(1) (id=4, 1=209)         184 2018-05-14 11:53:53.8044737       10.1.1.2       10.1.1.1       RADIUS       101 Access-Accept(2) (id=4, 1=59)                                                                                                    |    |
| 178 2018-05-14 11:53:52.785396       10.1.1.1       10.1.1.2       RADIUS       218 Access-Request(1) (id=3, l=176)         181 2018-05-14 11:53:52.882356       10.1.1.2       10.1.1.1       RADIUS       133 Access-Challenge(11) (id=3, l=91)         182 2018-05-14 11:53:52.979724       10.1.1.1       10.1.1.2       RADIUS       251 Access-Request(1) (id=4, l=209)         184 2018-05-14 11:53:53.044737       10.1.1.2       10.1.1.1       RADIUS       101 Access-Accept(2) (id=4, l=59)                                                                                                    | st |
| 181 2018-05-14 11:53:52.882356       10.1.1.2       10.1.1.1       RADIUS       133 Access-Challenge(11) (id=3, 1=91)         182 2018-05-14 11:53:52.979724       10.1.1.1       10.1.1.2       RADIUS       251 Access-Request(1) (id=4, 1=209)         184 2018-05-14 11:53:53.044737       10.1.1.2       10.1.1.1       RADIUS       101 Access-Accept(2) (id=4, 1=59)                                                                                                    |    |
| 182         2018-05-14         11:53:52.979724         10.1.1.1         10.1.1.2         RADIUS         251         Access-Request(1)         (id=4, 1=209)           184         2018-05-14         11:53:53.044737         10.1.1.2         10.1.1.1         RADIUS         101         Access-Accept(2)         (id=4, 1=59)                                                                                                    |    |
| 184 2018-05-14         11:53:53.044737         10.1.1.2         10.1.1.1         RADIUS         101 Access-Accept(2) (id=4, 1=59)                                                                                                    |    |
|                                                                                                    |    |
| X                                                                                                    |    |
| > Frame 184: 101 bytes on wire (808 bits), 101 bytes captured (808 bits) on interface 0                                                                                                    |    |
| > Ethernet II, Src: 12:34:56:78:90:12 (12:34:56:78:90:12), Dst: AlphaNet ba:ac:81 (5c:33:8e:ba:ac:81)                                                                                                    |    |
| > Internet Protocol Version 4, Src: 10.1.1.2, Dst: 10.1.1.1                                                                                                    |    |
| > User Datagram Protocol, Src Port: 1812, Dst Port: 8021                                                                                                    |    |
| V RADIUS Protocol                                                                                                    |    |
| Code: Access-Accept (2)                                                                                                    |    |
| Packet identifier: 0x4 (4)                                                                                                    |    |
| Length: 59                                                                                                    |    |
| Authenticator: 00c3053ba41b0a07af18a8f9fb6d4d98                                                                                                    |    |
| [This is a response to a request in frame 182]                                                                                                    |    |
| [Time from request: 0.065013000 seconds]                                                                                                    |    |
| ✓ Attribute Value Pairs                                                                                                    |    |
| > AVP: l=11 t=Reply-Message(18): Hello, qq                                                                                                    |    |
| > AVP: 1=6 t=EAP-Message(79) Last Segment[1]                                                                                                    |    |
| > AVP: 1=18 t=Message-Authenticator(80): d5f8e9ab8c62ce7887aeb850fea06dc7                                                                                                    |    |
| > AVP: 1=4 t=User-Name(1): qq                                                                                                    |    |
| [2] 10                                                                                                    |    |
| 图 19                                                                                                    |    |

可以看到 user-name(1): qq 字段。

## 5.2 设备端抓包

#### 1. EAP-MD5 认证

| eap                                                                                                    |                                                   |                                           |                            |                                                  |
|----------------------------------------------------------------------------------------------------|---------------------------------------------------|-------------------------------------------|----------------------------|--------------------------------------------------|
| Time                                                                                                    | Source                                            | Destination                               | Protocol                   | Lengt Info                                       |
| 121 2018-05-14 11:53:57.412874                                                                                                    | AlphaNet_ba:ac:81                                 | Nearest                                   | EAP                        | 60 Request, Identity                             |
| 122 2018-05-14 11:53:57.412875                                                                                                    | BbnBoltB_03:04:05                                 | Nearest                                   | EAP                        | 60 Response, Identity                            |
| 124 2018-05-14 11:53:57.612089                                                                                                    | AlphaNet_ba:ac:81                                 | Nearest                                   | EAP                        | 60 Request, MD5-Challenge EAP (EAP-MD5-CHALLENGE |
| 125 2018-05-14 11:53:57.612600                                                                                                    | BbnBoltB_03:04:05                                 | Nearest                                   | EAP                        | 60 Response, MD5-Challenge EAP (EAP-MD5-CHALLENG |
| 128 2018-05-14 11:53:57.912773                                                                                                    |                                                   | Nearest                                   |                            |                                                  |
| Frame 128: 60 bytes on wire (480 b)<br>Ethernet II, Src: AlphaNet_ba:ac:82<br>802.1X Authentication                                                                                                    | its), 60 bytes captured<br>L (5c:33:8e:ba:ac:81), | (480 bits) on int<br>Dst: Nearest (01:80  | erface 0<br>0:c2:00:00:03) |                                                  |
| Frame 128: 60 bytes on wire (480 b)<br>Ethernet II, Src: AlphaNet_ba:ac:8:<br>802.1X Authentication<br>Version: 802.1X-2001 (1)<br>Type: EAP Packet (0)                                                                                  | its), 60 bytes captured<br>L (5c:33:8e:ba:ac:81), | (480 bits) on inte<br>Dst: Nearest (01:86 | erface 0<br>0:c2:00:00:03) |                                                  |
| Frame 128: 60 bytes on wire (480 b)<br>Ethernet II, Src: AlphaNet_ba:ac:83<br>802.1X Authentication<br>Version: 802.1X-2001 (1)<br>Type: EAP Packet (0)<br>Length: 4                                                                     | its), 60 bytes captured<br>l (5c:33:8e:ba:ac:81), | (480 bits) on inte<br>Dst: Nearest (01:80 | erface 0<br>0:c2:00:00:03) |                                                  |
| Frame 128: 60 bytes on wire (480 b)<br>Ethernet II, Src: AlphaNet_ba:ac:82<br>802.1X Authentication<br>Version: 802.1X-2001 (1)<br>Type: EAP Packet (0)<br>Length: 4<br>Extensible Authentication Protocol                               | its), 60 bytes captured<br>L (5c:33:8e:ba:ac:81), | (480 bits) on inte<br>Dst: Nearest (01:80 | erface 0<br>0:c2:00:00:03) |                                                  |
| Frame 128: 60 bytes on wire (480 b)<br>Ethernet II, Src: AlphaNet_ba:ac:8:<br>802.1X Authentication<br>Version: 802.1X-2001 (1)<br>Type: EAP Packet (0)<br>Length: 4<br>Extensible Authentication Protocol<br>Code: Success (3)          | its), 60 bytes captured<br>L (5c:33:8e:ba:ac:81), | (480 bits) on int<br>Dst: Nearest (01:80  | erface 0<br>0:c2:00:00:03) |                                                  |
| Frame 128: 60 bytes on wire (480 b)<br>Ethernet II, Src: AlphaNet_ba:ac:80<br>802.1X Authentication<br>Version: 802.1X-2001 (1)<br>Type: EAP Packet (0)<br>Length: 4<br>Extensible Authentication Protocol<br>Code: Success (3)<br>Id: 8 | its), 60 bytes captured<br>L (5c:33:8e:ba:ac:81), | (480 bits) on int<br>Dst: Nearest (01:84  | erface 0<br>0:c2:00:00:03) |                                                  |

图 20

#### 2. EAP-TLS 认证

| esp |                  |            |             |          |        | ▲ 二 ▼ 表达式…                                                                                        |
|-----|------------------|------------|-------------|----------|--------|---------------------------------------------------------------------------------------------------|
| lo. | Tine             | Source     | Destination | Protocol | Length | Info                                                                                              |
|     | 13228 2018-05-14 | AlphaNet_b | Nearest     | EAP      |        | 60 Request, Identity                                                                              |
|     | 13229 2018-05-14 | BbnBoltB_0 | Nearest     | EAP      |        | 60 Response, Identity                                                                             |
|     | 13230 2018-05-14 | AlphaNet_b | Nearest     | EAP      |        | 60 Request, TLS EAP (EAP-TLS)                                                                     |
|     | 13231 2018-05-14 | BbnBoltB_0 | Nearest     | TLSv1    |        | 120 Client Hello                                                                                  |
|     | 13232 2018-05-14 | AlphaNet_b | Nearest     | TLSv1    |        | 1042 Server Hello, Certificate, Server Key Exchange, Certificate Request, Server Hello Done       |
|     | 13233 2018-05-14 | BbnBoltB_0 | Nearest     | EAP      |        | 60 Response, TLS EAP (EAP-TLS)                                                                    |
|     | 13236 2018-05-14 | AlphaNet_b | Nearest     | TLSv1    |        | 1042 Server Hello, Certificate, Server Key Exchange, Certificate Request, Server Hello Done       |
|     | 13237 2018-05-14 | BbnBoltB_0 | Nearest     | EAP      |        | 60 Response, TLS EAP (EAP-TLS)                                                                    |
|     | 13239 2018-05-14 | AlphaNet b | Nearest     | TLSv1    |        | 617 Server Hello, Certificate, Server Key Exchange, Certificate Request, Server Hello Done        |
|     | 13240 2018-05-14 | BbnBoltB 0 | Nearest     | TLSv1    |        | 1426 Certificate, Client Key Exchange, Certificate Verify, Change Cipher Spec, Encrypted Handshak |
|     | 13241 2018-05-14 | AlphaNet b | Nearest     | EAP      |        | 60 Request, TLS EAP (EAP-TLS)                                                                     |
|     | 13242 2018-05-14 | BbnBoltB 0 | Nearest     | TLSv1    |        | 924 Certificate, Client Key Exchange, Certificate Verify, Change Cipher Spec, Encrypted Handshak  |
|     | 13243 2018-05-14 | AlphaNet b | Nearest     | TLSv1    |        | 87 Change Cipher Spec, Encrypted Handshake Message                                                |
|     | 13244 2018-05-14 | BbnBoltB 0 | Nearest     | EAP      |        | 60 Response, TLS EAP (EAP-TLS)                                                                    |
|     | 13246 2018-05-14 | AlphaNet b | Nearest     | EAP      |        | 60 Success                                                                                        |

Code: Request (1) Id: 1 Length: 15 Type: Identity (1) Identity: User name:

图 21

#### 3. PEAP-mschapv2 认证

| es  | p                               |                   |             |          | 🛛 🗔 💌 表达式…                                                               |
|-----|---------------------------------|-------------------|-------------|----------|--------------------------------------------------------------------------|
| No. | Time                            | Source            | Destination | Protocol | Lengt Info                                                               |
|     | 2999 2018-05-14 14:08:37.977783 | AlphaNet_ba:ac:81 | Nearest     | EAP      | 60 Request, Identity                                                     |
|     | 3000 2018-05-14 14:08:37.978464 | BbnBoltB_03:04:05 | Nearest     | EAP      | 60 Response, Identity                                                    |
|     | 3002 2018-05-14 14:08:38.137068 | AlphaNet_ba:ac:81 | Nearest     | EAP      | 60 Request, Protected EAP (EAP-PEAP)                                     |
|     | 3004 2018-05-14 14:08:38.146463 | BbnBoltB_03:04:05 | Nearest     | TLSv1    | 120 Client Hello                                                         |
|     | 3005 2018-05-14 14:08:38.437874 | AlphaNet_ba:ac:81 | Nearest     | TLSv1    | 1042 Server Hello, Certificate, Server Key Exchange, Server Hello Done   |
|     | 3006 2018-05-14 14:08:38.438558 | BbnBoltB_03:04:05 | Nearest     | EAP      | 60 Response, Protected EAP (EAP-PEAP)                                    |
|     | 3007 2018-05-14 14:08:38.742164 | AlphaNet_ba:ac:81 | Nearest     | TLSv1    | 1038 Server Hello, Certificate, Server Key Exchange, Server Hello Done   |
|     | 3008 2018-05-14 14:08:38.742818 | BbnBoltB_03:04:05 | Nearest     | EAP      | 60 Response, Protected EAP (EAP-PEAP)                                    |
|     | 3009 2018-05-14 14:08:38.967748 | AlphaNet_ba:ac:81 | Nearest     | TLSv1    | 448 Server Hello, Certificate, Server Key Exchange, Server Hello Done    |
|     | 3011 2018-05-14 14:08:39.239028 | BbnBoltB_03:04:05 | Nearest     | TLSv1    | 222 Client Key Exchange, Change Cipher Spec, Encrypted Handshake Message |
|     | 3012 2018-05-14 14:08:39.639538 | AlphaNet_ba:ac:81 | Nearest     | TLSv1    | 83 Change Cipher Spec, Encrypted Handshake Message                       |
|     | 3013 2018-05-14 14:08:39.641606 | BbnBoltB 03:04:05 | Nearest     | EAP      | 60 Response, Protected EAP (EAP-PEAP)                                    |
|     | 3014 2018-05-14 14:08:39.937022 | AlphaNet_ba:ac:81 | Nearest     | TLSv1    | 61 Application Data                                                      |
|     | 3015 2018-05-14 14:08:39.938376 | BbnBoltB 03:04:05 | Nearest     | TLSv1    | 98 Application Data, Application Data                                    |
|     | 3017 2018-05-14 14:08:40.237092 | AlphaNet ba:ac:81 | Nearest     | TLSv1    | 61 Application Data                                                      |
|     | 3018 2018-05-14 14:08:40.238274 | BbnBoltB 03:04:05 | Nearest     | TLSv1    | 98 Application Data, Application Data                                    |
|     | 3019 2018-05-14 14:08:40.537281 | AlphaNet ba:ac:81 | Nearest     | TLSv1    | 77 Application Data                                                      |
|     | 3022 2018-05-14 14:08:40.551899 | BbnBoltB 03:04:05 | Nearest     | TLSv1    | 146 Application Data, Application Data                                   |
|     | 3026 2018-05-14 14:08:40.837108 | AlphaNet ba:ac:81 | Nearest     | TLSv1    | 109 Application Data                                                     |
|     | 3027 2018-05-14 14:08:40.838514 | BbnBoltB 03:04:05 | Nearest     | TLSv1    | 98 Application Data, Application Data                                    |
|     | 3028 2018-05-14 14:08:41.137035 | AlphaNet ba:ac:81 | Nearest     | TLSv1    | 61 Application Data                                                      |
|     | 3029 2018-05-14 14:08:41.137912 | BbnBoltB 03:04:05 | Nearest     | TLSv1    | 98 Application Data, Application Data                                    |
|     | 3033 2018-05-14 14:08:41.437214 | AlphaNet ba:ac:81 | Nearest     | EAP      | 60 Success                                                               |

```
1.
```

../etc/raddb/clients.conf[176]: Failed to look up hostname ::1: ip\_hton: 不知道 这样的主机。

C:\FreeRADIUS\sbin>

找到对应目录下的 clients.conf 文件,将下面几行屏蔽

```
175 # IPv6 Client
176 #client ::1 {
177 # secret = testing123
178 # shortname = localhost
179 #}
180
```

2.

```
port = 0
Failed opening authentication address 0:0:0:0:0:0:0:0 port 1812: Unknown error
..\etc\raddb/radiusd.conf[312]: Error binding to port for 0:0:0:0:0:0:0:0:0 port 1
812
```

C:\FreeRADIUS\sbin>

找到对应目录下的 radiusd.conf 文件,将下面几行屏蔽

```
312 #listen {
313 # ipv6addr = ::
314 # port = 0
315 # type = auth
316 #
```

3.

Failed opening accounting address 0:0:0:0:0:0:0:0 port 1813: Unknown error ...\etc \raddb/radiusd.conf[330]: Error binding to port for 0:0:0:0:0:0:0:0:0 port 1 813

C:\FreeRADIUS\sbin>\_

找到对应目录下的 radiusd.conf 文件,将下面几行屏蔽

```
330 #listen {
331 # ipv6addr = ::
332 # port = 0
333 # type = acct
334 #)
```